## Lion Portal

<u>non</u>

Félagatal, Lion Portal 14.09.2024

### Breytingar á félagatali

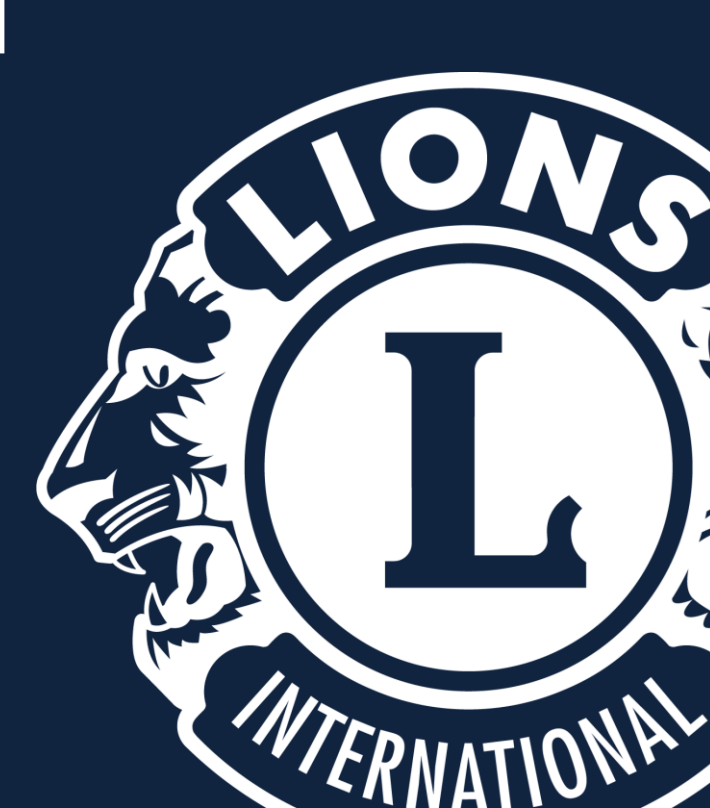

### Nýr félagi skráður

Veljið "MY CLUB" og "Manage Club Members".

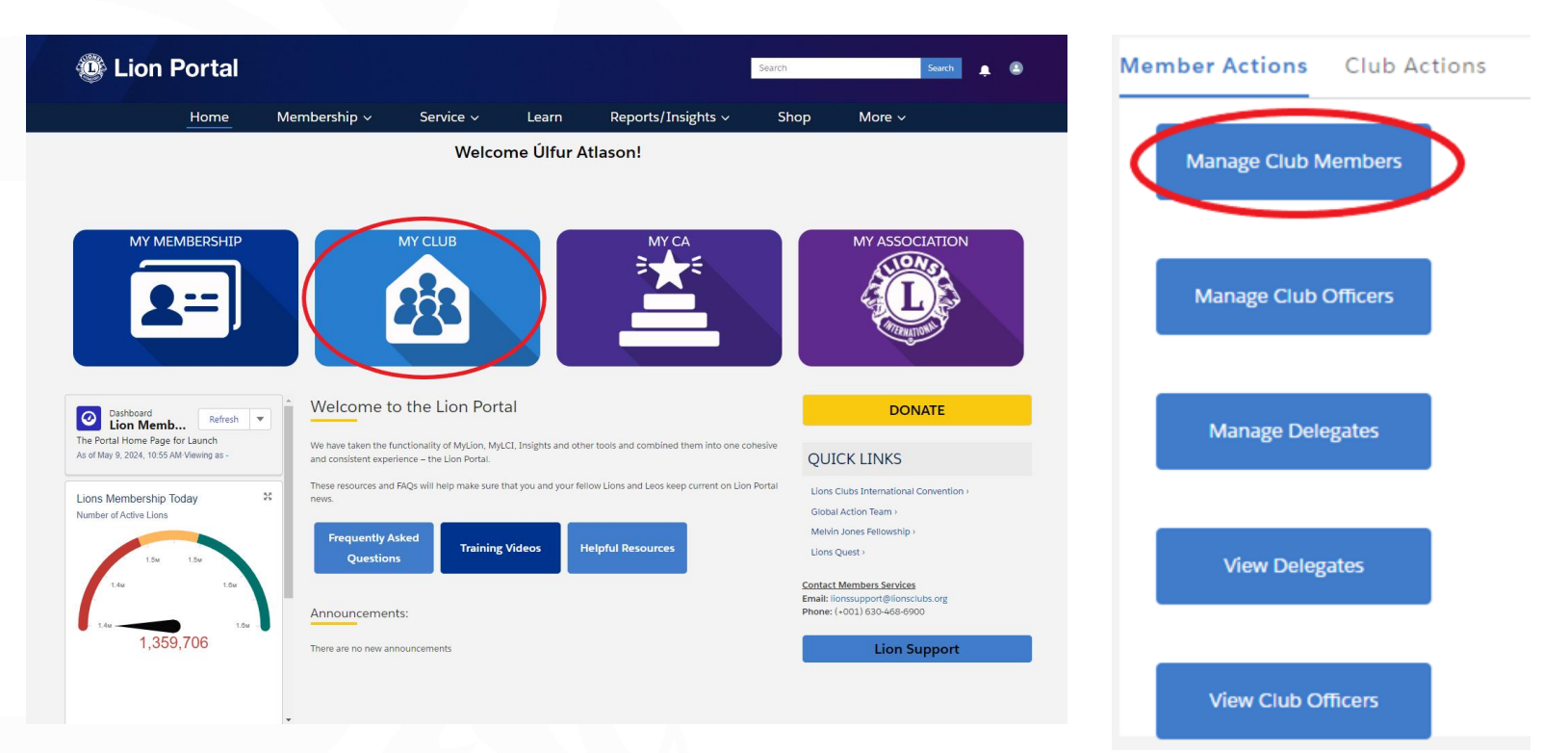

### Nýr félagi skráður

Velja "Add New Member" og Next.

Fylla inn nafn, fæðingardag og kyn.

|                                      | Manage Club Members          |      |
|--------------------------------------|------------------------------|------|
| Choose what you want to              | o manage below.              |      |
|                                      |                              |      |
| <ul> <li>Add New Member</li> </ul>   |                              |      |
| Edit Member                          |                              |      |
| Reinstate Member     Transfor Member |                              |      |
| Drop Member                          |                              |      |
|                                      |                              |      |
|                                      |                              | Next |
|                                      |                              |      |
|                                      | Manage Club Members          |      |
|                                      |                              |      |
| Please complete fields to            | begin new membership process |      |
| • C' - • N                           |                              |      |

| ÷ |
|---|
|   |

### Nýr félagi skráður

## ATH. það þarf að fylla út alla reiti með rauðri stjörnu

Setjum inn viðeigandi upplýsingar, s.s. heimilisfang, netfang, símanúmer,.....

|                     | Manage             | Club Membe    | ers                   |  |
|---------------------|--------------------|---------------|-----------------------|--|
|                     |                    |               |                       |  |
| Create New Contac   | t                  |               |                       |  |
| * First Name        | Middle Name        | Prefix        | * Gender              |  |
| Prufa               | Prófari            | Hr.           | Male 🗘                |  |
| *Last Name          | Nickname           | Suffix        | * Date of Birth       |  |
| Prufuson            |                    |               | Jul 1, 1968 🛗         |  |
| *Address Fields Req | uired              |               | Primary Email         |  |
| Address             |                    |               | netfang@netfang.is    |  |
| Country             |                    |               | Secondary Email       |  |
| Iceland             |                    | •             | netfang2@netfang is   |  |
| Street              |                    |               |                       |  |
| Hlíðarsmári 14      | Hlíðarsmári 14     |               | Mobile Phone          |  |
|                     |                    | /             | 777 1234              |  |
| City                | ity State/Province |               | Work Phone            |  |
| Kópavogur           |                    | Capital Re; 🔻 | 878 1234              |  |
| Zip/Postal Code     |                    |               | Home Phone            |  |
| 201                 |                    |               | 555 1234              |  |
|                     |                    |               |                       |  |
|                     |                    |               | Occupation            |  |
|                     |                    |               | Education/Training    |  |
|                     |                    |               | Spouse/Companion Full |  |
|                     |                    |               | Maki Makason          |  |
|                     |                    |               |                       |  |
|                     |                    |               |                       |  |
|                     |                    |               | Dravious Novt         |  |

### Nýr félagi skráður

#### Tegundir félagaaðildar:

Regular Member: Honorary Member: Affiliate Member: At Large Member: Associate Member: Privileged Member: Student Member: Virkur félagi Heiðursfélagi Stuðningsfélagi Aukafélagi Gestafélagi Sérréttindafélagi Námsmannaaðild

Sjá nánar í handbók um réttindi og skyldur ólíkrar félagaaðildar

#### Upplýsingar um nýjan félaga

- Upphafsdagur meðlims
- Virkni meðlims (oftast valið "Active")
- Tegund meðlims ("Regular Member" er virkur félagi)
- Velja "Next"

#### Velja meðmælanda

- "Name" leita eftir nafni
- "Lion ID" Leita eftir félaganúmeri
- Fylla inn nafn eða félaganúmer
- Velja "Next"

#### Velja meðmælanda

- Haka við meðmælenda
- Ef ekkert kemur þarf að fara skref til baka og gæta þess að rétti meðmælandi sé valinn.
- Velja "Next"

| M                       | anage Clu | ıb Members            |        |
|-------------------------|-----------|-----------------------|--------|
| * Membership Start Date |           | * Membership Category |        |
| May 10, 2024            | 苗         | Active                | *<br>* |
| * Membership Type       |           |                       |        |
| Regular Member          | ÷         |                       |        |
|                         |           |                       |        |
|                         |           |                       | Next   |
|                         |           |                       |        |
|                         |           | h Manahawa            |        |

| Manage C                                                                                                    | lub Members                                                                             |
|----------------------------------------------------------------------------------------------------|-----------------------------------------------------------------------------------------|
| Please search for a sponsor for the new mem<br>* Search by Name or Lion ID<br>Name<br>Lion ID<br>* First Name<br>Úlfur | *Last Name<br>Atlason                                                                   |
| Manage C                                                                                                    | Previous Next                                                                           |
| Showing 1 of 1 item • 1 item selected          Name       Member         Úlfur Atlason       482550                    | Q     Search this list       r ID     V       Club Name     V       5     HAFNARFJORDUR |
|                                                                                                    | Previous                                                                                |

### Nýr félagi skráður

#### Staðfesta meðmælanda

- Athuga hvort rétti meðmælandinn sé valinn.
- Velja "Next"

| Manage Club Members                                                             |          |
|---------------------------------------------------------------------------------|----------|
| Use this sponsor for the new membership?<br>Name: Úlfur Atlason - HAFNARFJORDUR |          |
| Lion ID: 4825506                                                                | Previous |

### Til hamingju! Nú er nýr meðlimur skráður í klúbbinn þinn!

### Félagi skráður úr klúbbi

#### Velja "Manage Club Members"

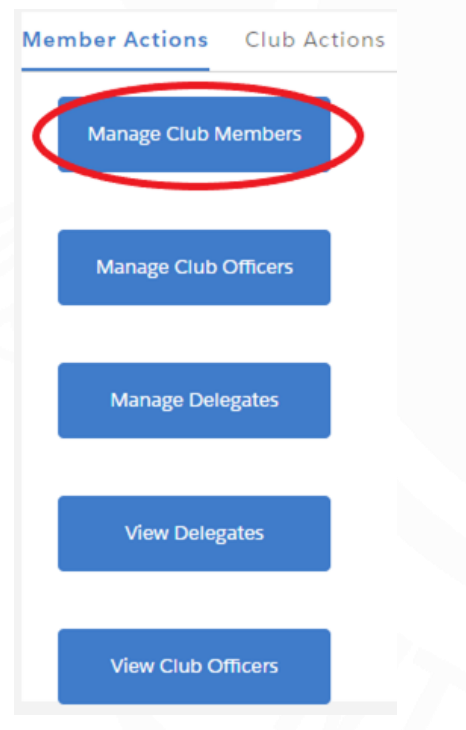

#### Skrá félaga úr klúbbi

- Velja "Drop Member"
- Velja "Next

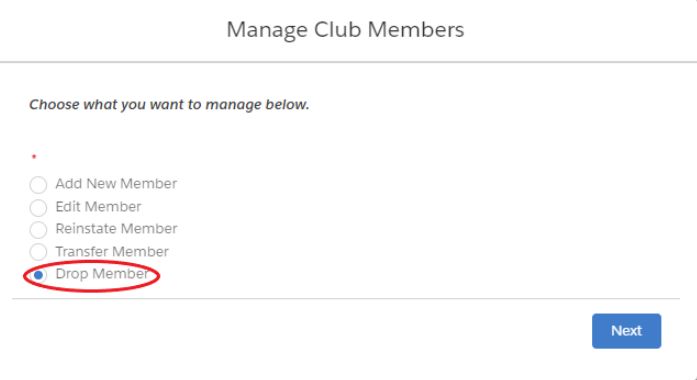

| Manage Club N         | lembers             |
|-----------------------|---------------------|
| Select Member to Drop | Q. Search this list |
| Contact Full Name     | ~                   |
| Hr. Pruta Prutuson    | Previous            |

| Manage Club Memb                | pers                                                                                                    |
|---------------------------------|----------------------------------------------------------------------------------------------------|
| Member Name: Hr. Prufa Prufuson |                                                                                                    |
| Member's ID: 26706297           |                                                                                                    |
| *Membership End Date            |                                                                                                    |
| May 8, 2024                     | tin and the second second seco |
| *Drop Reason 🕕                  |                                                                                                    |
| Other                           | <b>*</b>                                                                                                    |
| Drop Reason Details             |                                                                                                    |
| Test member                     |                                                                                                    |

#### Velja félaga

- Haka við nafn félaga sem á að skrá úr klúbbi
- Velja "Next"

#### Ástæður úrsagnar

- Velja lokadag meðlims
- Velja ástæðu úrsagnar
- Skrifa skýringu fyrir úrsögn

### Breytingar á félögum

#### Velja "Manage Club Members"

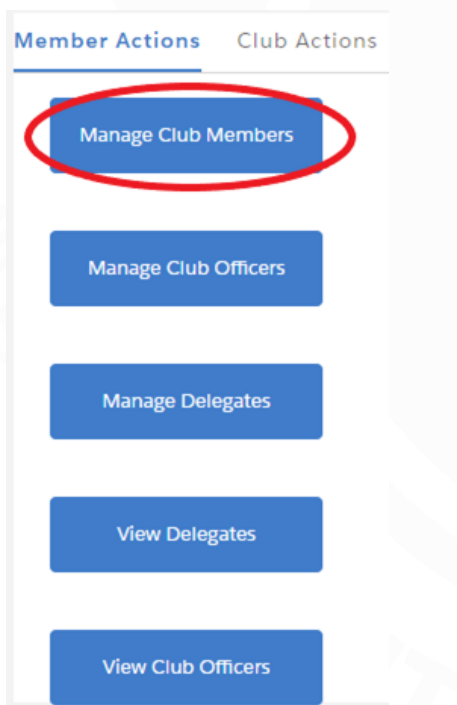

#### Breyta félaga

- Velja "Edit Member"
- Velja "Next

#### Velja félaga

- Haka við nafn félaga sem á að breyta
- Velja "Next"

#### Breyta upplýsingum

- Haka við upplýsingar sem á að breyta
- Velja "Next"

|                                                                                                    | Manage Club Members                                                                                     |
|----------------------------------------------------------------------------------------------------|----------------------------------------------------------------------------------------------------|
| Choose what you want to m                                                                           | anage below.                                                                                            |
| Add New Member<br>Edit Member<br>Reinstate Member<br>Transfer Member<br>Drop Member                 | Next                                                                                                    |
|                                                                                                    | Manage Club Members                                                                                     |
| Select Member to Edit<br>Showing 35 of 35 items • 1                                                 | Q. Search this list                                                                                     |
| Name                                                                                                | ✓ Member ID ✓                                                                                           |
| Hr. Prufa Prufuson                                                                                  | 26706297                                                                                                |
|                                                                                                    | Previous                                                                                                |
| A stine hAssestand                                                                                  | Manage Club Members                                                                                     |
| Member Name:<br>Hr. Prufa Prufuson                                                                  |                                                                                                    |
| Member's ID: 26706297<br>Select the type of member in                                               | nformation you want to edit:                                                                            |
| Personal Details     Contact Details     Address Details     Membership Type     Membership Sponsor | Persónuupplýsingar<br>Tengiliðaupplýsingar<br>Heimilisfang<br>Tegund félagaaðildar<br>Meðmælandi félaga |
|                                                                                                    | Next                                                                                                    |

# Breytingar á félögum

#### Breyta upplýsingum

- Breyta eins og á við Velja "Next"

|                                    | Manage Club Members |               |
|------------------------------------|---------------------|---------------|
| Member Name:<br>Hr. Prufa Prufuson |                     |               |
| Member's ID:<br>26706297           |                     |               |
| Work Phone                         |                     |               |
| 878 1234                           |                     |               |
| Home Phone                         |                     |               |
| 555 1234                           |                     |               |
| Mobile Phone                       |                     |               |
| 777 1234                           |                     |               |
| Email                              |                     |               |
| netfang@netfang.is                 |                     |               |
| Alternate Email                    |                     |               |
| netfang2@netfang.is                |                     |               |
| Fax                                |                     |               |
|                                    |                     |               |
|                                    |                     |               |
|                                    |                     | Previous Next |
|                                    |                     |               |

### Endurkoma félaga

#### Velja "Manage Club Members"

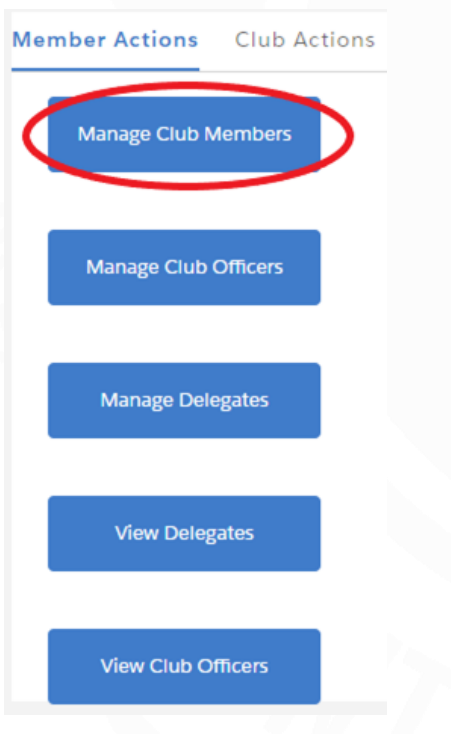

#### Endurkoma félaga

- Velja "Reinstate Member"
- Velja "Next

#### Velja félaga

- Haka við nafn félaga sem á að skrá aftur
- Velja "Next"

#### Breyta upplýsingum

- Staðfesta kyn og fæðingardag
- Resume Date Dagsetning endurkomu
- Velja "Next"

|                                                                                                    | Man                                                              | age Club Mer                                      | nbers                                          |                                        |
|----------------------------------------------------------------------------------------------------|------------------------------------------------------------------|---------------------------------------------------|------------------------------------------------|----------------------------------------|
| Choose what you                                                                                                    | u want to manage b                                               | elow.                                             |                                                |                                        |
|                                                                                                    |                                                                  |                                                   |                                                |                                        |
| Add New Me                                                                                                    | ember                                                            |                                                   |                                                |                                        |
| 🔵 Edit Member                                                                                                    | r                                                                |                                                   |                                                |                                        |
| Reinstate Me                                                                                                    | ember                                                            |                                                   |                                                |                                        |
| <ul> <li>Drop Member</li> </ul>                                                                                                    | er                                                               |                                                   |                                                |                                        |
|                                                                                                    |                                                                  |                                                   |                                                |                                        |
|                                                                                                    |                                                                  |                                                   |                                                | Next                                   |
|                                                                                                    |                                                                  |                                                   |                                                |                                        |
|                                                                                                    | Man                                                              | age Club Mer                                      | nbers                                          |                                        |
|                                                                                                    |                                                                  |                                                   |                                                |                                        |
| Select A Mem                                                                                                    | ber To Reinstate                                                 |                                                   |                                                |                                        |
| Showing 45 of 4                                                                                                    | 45 items • 1 item sele                                           | ected                                             |                                                |                                        |
| Comboot                                                                                                    | A A A A A A A A A A A A A A A A A A A                            |                                                   | Fred Data                                      |                                        |
| Contact                                                                                                    | V Member                                                         | V Member V                                        | End Date V                                     | Огор ке ∨                              |
|                                                                                                    |                                                                  |                                                   |                                                | A                                      |
|                                                                                                    |                                                                  |                                                   |                                                |                                        |
|                                                                                                    |                                                                  |                                                   |                                                |                                        |
| Hr. Prufa                                                                                                    | Lion                                                             | 26706207                                          | May 7, 2024                                    | Drop Other                             |
| Hr. Prufa     Prufuson                                                                                                    | Lion                                                             | 26706297                                          | May 7, 2024                                    | Drop Other                             |
| Hr. Prufa     Prufuson Please make sure                                                                                                    | Lion                                                             | 26706297                                          | May 7, 2024<br>e member appears                | Drop Other                             |
| Hr. Prufa     Prufuson                                                                                                    | Lion<br>e to select the most -                                   | 26706297<br>ecent drop date if th                 | May 7, 2024<br>e member appears                | Drop Other                             |
| Hr. Prufa<br>Prufuson                                                                                                    | Lion                                                             | 26706297                                          | May 7, 2024<br>e member appears<br>Pre         | Drop Other<br>more than once.          |
| Hr. Prufa     Prufuson                                                                                                    | Lion<br>e to select the most of<br>Mana                          | 26706297                                          | May 7, 2024<br>e member appears<br>Pre         | Drop Other<br>more than once.          |
| Hr. Prufa<br>Prufuson                                                                                                    | Lion<br>e to select the most of<br>Mana                          | 26706297<br>etent drop date if th<br>age Club Mem | May 7, 2024<br>e member appears<br>Pre<br>bers | Drop Other<br>more than once.          |
| Hr. Prufa<br>Prufuson Please make sure Gelected Member                                                                                       | Lion<br>e to select the most of<br>Mana<br>r: Hr. Prufa Prufuson | 26706297                                          | May 7, 2024<br>e member appears<br>Pre<br>bers | brop Other<br>more than once.<br>vious |
| Hr. Prufa<br>Prufuson Please make sure iselected Member 'Gender                                                                              | Lion<br>e to select the most of<br>Mana<br>r: Hr. Prufa Prufuson | 26706297                                          | May 7, 2024<br>e member appears<br>Pre<br>bers | brop Other<br>more than once.<br>vious |
| Hr. Prufa<br>Prufuson Please make sure Gelected Member 'Gender Male                                                                          | Lion<br>e to select the most of<br>Mana<br>r: Hr. Prufa Prufuson | 26706297                                          | May 7, 2024<br>e member appears<br>Pre<br>bers | vious Next                             |
| Hr. Prufa<br>Prufuson Please make sure<br>elected Member<br>'Gender<br>Male<br>'Date of Birth                                                | Lion<br>e to select the most of<br>Mana<br>r: Hr. Prufa Prufuson | 26706297                                          | May 7, 2024<br>e member appears<br>Pre<br>bers | vious Next                             |
| Hr. Prufa<br>Prufuson Please make sure Gelected Member Gender Male Date of Birth Jul 1, 1968                                                 | Lion<br>e to select the most of<br>Mana<br>r: Hr. Prufa Prufuson | 26706297                                          | May 7, 2024<br>emember appears<br>Pre<br>bers  | vious Next                             |
| Hr. Prufa<br>Prufuson Please make sure Gelected Member Gender Male Date of Birth Jul 1, 1968 Resume Date                                     | Lion<br>e to select the most of<br>Mana<br>r: Hr. Prufa Prufuson | 26706297                                          | May 7, 2024<br>emember appears<br>Pre<br>bers  | vious Next                             |
| Hr. Prufa<br>Prufuson Please make sure<br>selected Member<br>'Gender<br>Male<br>'Date of Birth<br>Jul 1, 1968<br>'Resume Date<br>May 8, 2024 | Lion<br>e to select the most of<br>Mana<br>r: Hr. Prufa Prufuson | 26706297                                          | May 7, 2024<br>emember appears<br>Pre<br>bers  | vious Next                             |

### Endurkoma félaga

#### Tegund félagaaðildar

- Membership Type Tegund félagaaðildar
- Membership Category Virkni félaga
- Velja "Next"

| Manage Club Members |   |                      |   |
|---------------------|---|----------------------|---|
| * Membership Type   |   | *Membership Category |   |
| Regular Member      | ÷ | Active               | ÷ |

#### Tegundir félagaaðildar:

Regular Member:Virkur félagiHonorary Member:HeiðursfélagiAffiliate Member:StuðningsfélagiAt Large Member:AukafélagiAssociate Member:GestafélagiPrivileged Member:SérréttindafélagiStudent Member:Námsmannaaðild

Sjá nánar í handbók um réttindi og skyldur ólíkrar félagaaðildar

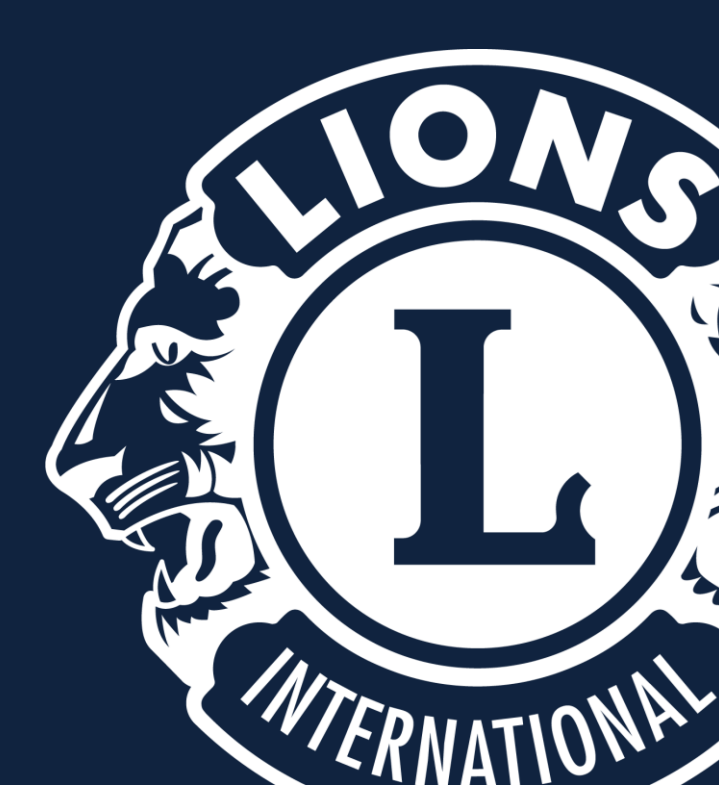

Veljið "MY CLUB" og "Manage Club Officers".

| Lion Portal                                                                                                    |                                                                 |                                                                                        |                                                               | Search                                                    | Search                                                        | <b>.</b> | Member Actions | Club Actions |
|----------------------------------------------------------------------------------------------------|-----------------------------------------------------------------|----------------------------------------------------------------------------------------|---------------------------------------------------------------|-----------------------------------------------------------|---------------------------------------------------------------|----------|----------------|--------------|
| Home M                                                                                                    | embership ~                                                     | Service ~ Learn                                                                        | Reports/Insights ~                                            | Shop I                                                    | More ∽                                                        |          |                |              |
|                                                                                                    |                                                                 | Welcome Úlfur                                                                          | Atlason!                                                      |                                                           |                                                               |          | Manage Club N  | Members      |
| MY MEMBERSHIP                                                                                                   |                                                                 | Y CLUB                                                                                 | MY CA                                                         |                                                           | IY ASSOCIATION                                                |          | Manage Club    | Officers     |
| Dashboard<br>Lion Memb Refresh V<br>The Portal Home Page for Launch<br>As of May 9, 2024, 10.55 AM-Viewing as - | Welcome to<br>We have taken the func<br>and consistent experier | the Lion Portal<br>tionality of MyLion, MyLCI, Insights and c<br>ce – the Lion Portal. | ther tools and combined them into one                         | cohesive                                                  | DONATE<br>LINKS                                               |          | Manage Del     | egates       |
| Lions Membership Today * Number of Active Llons                                                                 | These resources and FA<br>news.<br>Frequently Ask<br>Questions  | 2s will help make sure that you and your                                               | fellow Lions and Leos keep current on Li<br>Helpful Resources | Ilons Clubs<br>Global Actio<br>Melvin Jone<br>Lions Quest | international Convention ><br>n Team ><br>s Fellowship ><br>> |          |                |              |
| 1.4u 1.5u<br>1.4u 1.5u                                                                                          | Announcements                                                   |                                                                                        |                                                               | Contact Memi<br>Email: lionssu<br>Phone: (+001)           | pers Services<br>pport@lionsclubs.org<br>630-468-6900         |          | View Deleg     | gates        |
| 1,359,706                                                                                                    | There are no new annot                                          | uncements                                                                              |                                                               |                                                           | Lion Support                                                  |          |                |              |

View Club Officers

Skrá nýjan embættismann

- Velja "Create New Assignment"
- Velja "Next

| Manage Club Officers            |      |
|---------------------------------|------|
| * Select from the options below |      |
| Create New Assignment           |      |
| Add Officer Address             |      |
| Add Officer Address             |      |
|                                 | Next |

#### Velja starfsár

- Velja "Upcoming Lion Year" ef skrá á fyrir næsta starfsár.
- Velja "Current Lion Year" ef skrá á fyrir núverandi starfsár.
- Velja "Next"

#### Velja tegund embættis

- Velja "Officer" undir "Officer Type"
- Velja "Official" undir "Title Type"
- Velja "Next"

|                                      | Manage Club Officers | i |
|--------------------------------------|----------------------|---|
| When Should This Ass                 | ignment Begin?       |   |
| •                                    |                      |   |
| 🔿 Current Lion Year                  |                      |   |
| <ul> <li>Upcoming Lion Ye</li> </ul> | ar                   |   |

|                               | Manage Club Officers |    |
|-------------------------------|----------------------|----|
| /hat is the Officer and Title | Type for this title? |    |
| Officer Type                  |                      |    |
| Officer                       |                      | \$ |
| Title Type 🚯                  |                      |    |
| Official                      |                      | \$ |
| None                          |                      |    |
| Official                      |                      |    |
| local                         |                      |    |

#### Tegundir embætta:

| Director:              |                          |
|------------------------|--------------------------|
| Framkvæm               | darstjóri                |
| First Vice President:  | Fyrstri varaformaður     |
| LCIF Coordinator:      | LCIF fulltrúi            |
| Marketing Chairp.:     | Formaður                 |
| markaðsnefndar         |                          |
| Membership Chairp.:    | Formaður félaganefndar   |
| President:             | Formaður                 |
| klúbbs                 |                          |
| Second Vice President: | Annar varaformaður       |
| Secretary:             | Ritari                   |
| Service Chairperson:   | Formaður verkefnanefndar |
| Treasurer:             | Gjaldkeri                |

#### **Tegund embættis**

- Velja tegund embættis undir "Officer Title"
- Haka við nafn embættismanns
- Velja "Next"

| Heimilisfang  |
|---------------|
| embættismanns |

- Hér er oftast óþarfi að velja "Yes". Heimilisfang félaga vistast sjálfkrafa úr félagaskrá.
- Velja "Next"

| None                       |         | ÷ |
|----------------------------|---------|---|
| None                       |         |   |
| lub Director               |         |   |
| lub First Vice President   |         |   |
| lub LCIF Coordinator       |         |   |
| lub Marketing Chairperson  |         |   |
| lub Membership Chairperson |         |   |
| lub President              |         |   |
| lub Second Vice President  |         |   |
| lub Secretary              |         |   |
| lub Service Chairperson    |         |   |
| lub Treasurer              |         |   |
| LÍlfur Atlason             | 4825506 |   |

Manage Club Officers

|                  | Manage Club Officers      |      |
|------------------|---------------------------|------|
| Would you like t | o add an officer address? |      |
| *<br>Yes<br>• No |                           |      |
|                  |                           | Next |

### "Club administrator" Aðstoðarmaður stjórnar

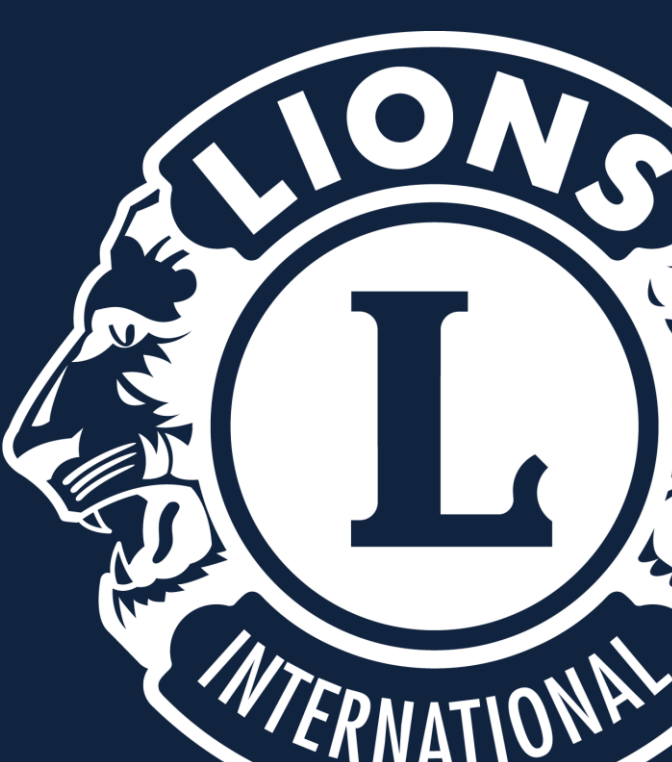

### **Club Administrator**

Aðstoðarmaður stjórnar

Veljið "MY CLUB" og "Manage Club Officers".

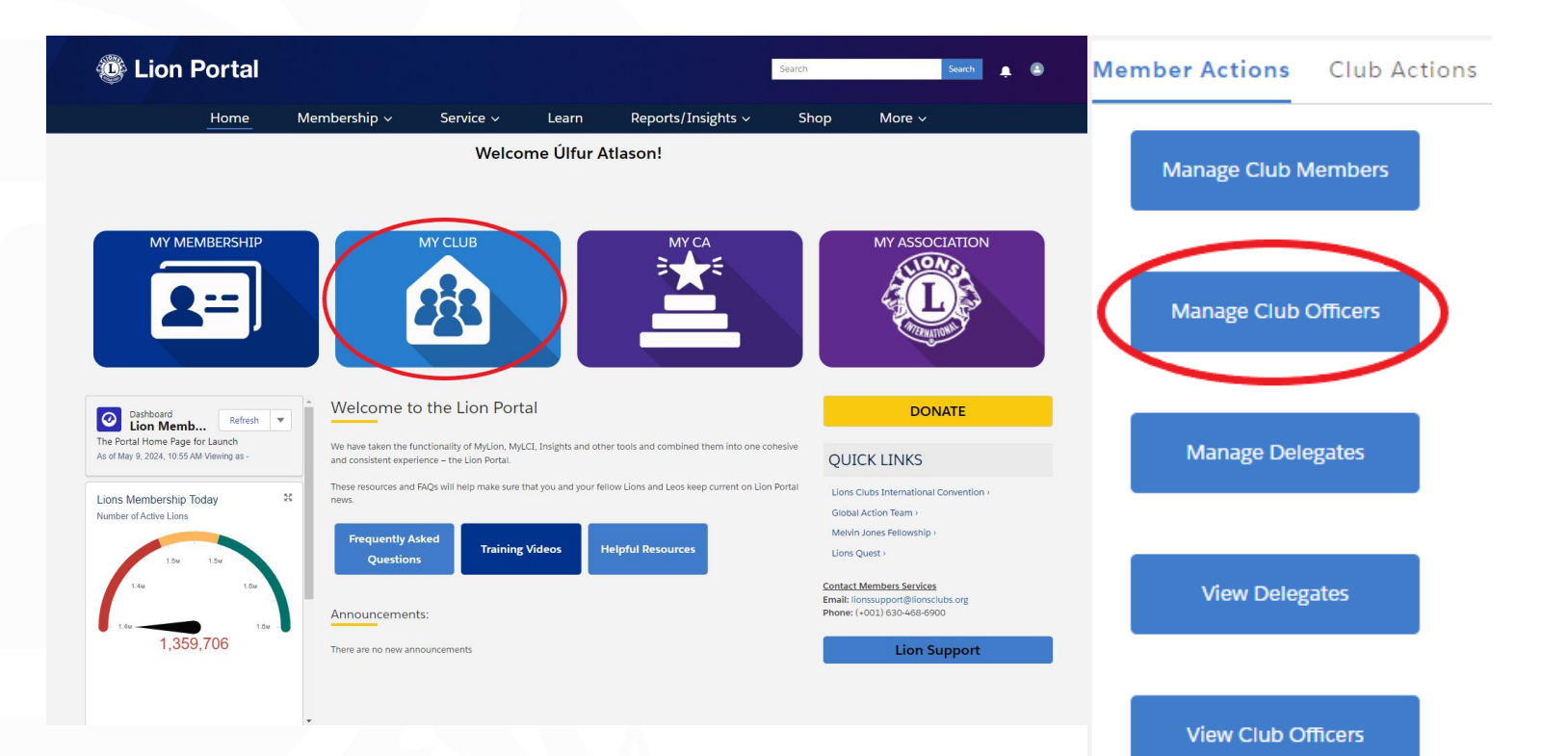

Club Administrator -Aðstoðarmaður stjórnar

Skrá nýjan embættismann

- Velja "Create New Assignment"
- Velja "Next

| Ν                                                                                | Vanage Club Officers |   |
|----------------------------------------------------------------------------------|----------------------|---|
| <ul> <li>Select from the options below</li> <li>Create New Assignment</li> </ul> |                      |   |
| End Assignment<br>Add Officer Address                                            |                      |   |
|                                                                                  | Next                 | ) |

#### Velja starfsár

- Velja "Upcoming Lion Year" ef skrá á fyrir næsta starfsár.
- Velja "Current Lion Year" ef skrá á fyrir núverandi starfsár.
- Velja "Next"

#### Velja tegund embættis

- Velja "Administrator" undir "Officer Type"
- Velja "Official" undir "Title Type"
- Velja "Next"

|                | Manage               | Club Officers | 5 |
|----------------|----------------------|---------------|---|
| When Should Th | is Assignment Begin? |               |   |
|                |                      |               |   |
| O Current Lion | Year                 |               |   |
| Opcoming Li    | on Year              |               |   |

| Manage Club Officers                               |               |
|----------------------------------------------------|---------------|
| What is the Officer and Title Type for this title? |               |
| * Officer Type                                     |               |
| Administrator                                      | *<br>*        |
| • Title Type 🕚                                     |               |
| Official                                           | \$            |
|                                                    |               |
|                                                    | Previous Next |
|                                                    |               |

#### **Um Club Administrator:**

Club Administrator hefur stjórnendaaðgang á Lion Portal. Viðkomandi getur gert skýrslur, breytt félagatali og ýmislegt annað. Það er gott að hafa alltaf a.m.k. einn slíkan á hverjum tíma.

#### **Tegund embættis**

- Velja "Club Administrator" undir "Officer Title"
- Haka við nafn embættismanns
- Velja "Next"

| Ma                                                | anage Clui | o Officers |                     |          |
|---------------------------------------------------|------------|------------|---------------------|----------|
| * Officer Title                                   |            |            |                     |          |
| Club Administrator                                |            |            |                     | \$       |
| Active Members<br>Showing 34 of 34 items • 1 item | n selected |            | Q Search this list. |          |
| Full Name                                         | $\sim$     | Member ID  |                     | ~        |
| Úlfur Atlason                                     |            | 4825506    |                     | <b>^</b> |
|                                                   |            |            | Previous            | Next     |

#### Heimilisfang embættismanns

- Hér er oftast óþarfi að velja "Yes". Heimilisfang félaga vistast sjálfkrafa úr félagaskrá.
- Velja "Next"

### Íslenskir klúbbatitlar

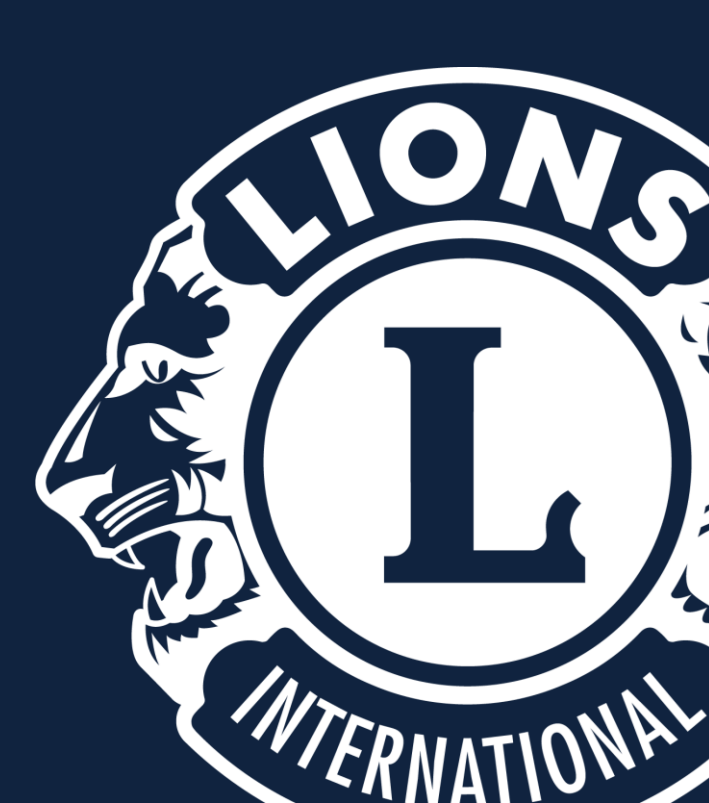

### Íslenskir klúbbatitlar

Veljið "MY CLUB" og "Manage Club Officers".

| Lion Portal                                                                                           |                                                                              |                                                                               |                                      | Search                                          | Sea                                                                    | arch 🚊   | ۲ | Member Actions | Club Actions |
|----------------------------------------------------------------------------------------------------|------------------------------------------------------------------------------|-------------------------------------------------------------------------------|--------------------------------------|-------------------------------------------------|------------------------------------------------------------------------|----------|---|----------------|--------------|
| Home M                                                                                                | embership ~ S                                                                | iervice ~ Learn                                                               | Reports/Insights ~                   | Shop                                            | More ~                                                                 |          |   |                |              |
|                                                                                                    |                                                                              | Welcome Úlfur A                                                               | tlason!                              |                                                 |                                                                        |          |   | Manage Club N  | /lembers     |
| MY MEMBERSHIP                                                                                         | MY C                                                                         |                                                                               | MY CA                                |                                                 | MY ASSOCIAT                                                            | NOT      |   | Manage Club    | Officers     |
| Dashboard<br>Lion Memb<br>The Portal Home Page for Launch<br>As of May 9, 2024, 10.55 AM-Viewing as - | Welcome to the<br>We have taken the functions<br>and consistent experience – | e Lion Portal<br>ality of MyLion, MyLCI, Insights and oth<br>the Lion Portal. | er tools and combined them into one  | e cohesive<br>QUIC                              | DONATE<br>K LINKS                                                      | E        |   | Manage Del     | egates       |
| Lions Membership Today 2<br>Number of Active Lions                                                    | These resources and FAQs w<br>news.<br>Frequently Asked<br>Questions         | ill help make sure that you and your fel Training Videos                      | iow Lions and Leos keep current on L | ion Portal<br>Global A<br>Melvin Ji<br>Lions Qu | ubs International Conve<br>ction Team ><br>ones Fellowship ><br>iest > | ention > |   |                |              |
| 1.4u 1.5u                                                                                             | Announcements:                                                               |                                                                               |                                      | <u>Contact M</u><br>Email: lion<br>Phone: (+C   | embers Services<br>ssupport@lionsclubs.or<br>001) 630-468-6900         | rg       |   | View Deleg     | gates        |
| 1,359,706                                                                                             | There are no new announce                                                    | ments                                                                         |                                      |                                                 | Lion Supp                                                              | ort      |   |                |              |

View Club Officers

### Íslenskir klúbbatitlar

#### Skrá nýjan embættismann

- Velja "Create New Assignment"
- Velja "Next

| Manage Club Officers            |        |
|---------------------------------|--------|
|                                 |        |
| * Select from the options below |        |
| Create New Assignment           |        |
| End Assignment                  |        |
| Add Officer Address             |        |
|                                 | $\sim$ |
|                                 | Next   |

#### Velja starfsár

- Velja "Upcoming Lion Year" ef skrá á fyrir næsta starfsár.
- Velja "Current Lion Year" ef skrá á fyrir núverandi starfsár.
- Velja "Next"

#### Velja tegund embættis

- Velja "Officer" undir "Officer Type"
- Velja "Local" undir "Title Type"
- Skrifa heiti klúbbatitils í "Name of Local Title".
- Velja "Next"

| Manage Club Officers                                         |          |
|--------------------------------------------------------------|----------|
| When Should This Assignment Begin?<br>•<br>Current Lion Year |          |
| Opcoming Lion Year                                           |          |
|                                                              | Previous |
| Manage Club Officers                                         |          |
| What is the Officer and Title Type for this title?           |          |
| * Officer Type<br>Officer                                    | \$       |
| • Title Type                                                 | \$       |
| * Name of Local Title                                        |          |
|                                                              | Previous |

#### **Tegund embættis**

- Haka við nafn embættismanns
- Velja "Next"

| allari                             |        |           |                    |        |
|------------------------------------|--------|-----------|--------------------|--------|
| Active Members                     |        |           | Q Search this list |        |
| Showing 34 of 34 items • 1 item se | lected |           |                    |        |
| Full Name                          | ~      | Member ID |                    | $\sim$ |
| Úlfur Atlason                      |        | 4825506   |                    |        |

#### Íslenskir klúbbatitlar

Margir klúbbar eiga til embætti sem eru ekki á lista yfir embætti frá LCI, séríslensk eða jafnvel aðeins í þeirra klúbbi. Dæmi um slík embætti eru stallarar, barþjónar, veitingastjórar, o.s.frv.

#### Heimilisfang embættismanns

- Hér er oftast óþarfi að velja "Yes". Heimilisfang félaga vistast sjálfkrafa úr félagaskrá.
- Velja "Next"

| Would you like to add an officer address? |   |
|-------------------------------------------|---|
| <ul> <li>Yes</li> <li>No</li> </ul>       |   |
| No                                        |   |
|                                           | _ |

### Upplýsingar um klúbb

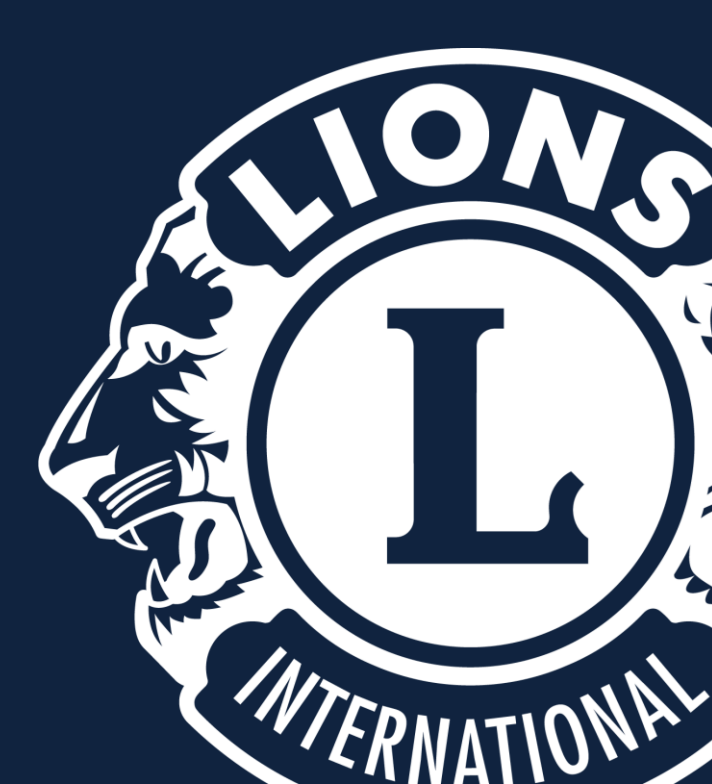

### Upplýsingar um klúbb

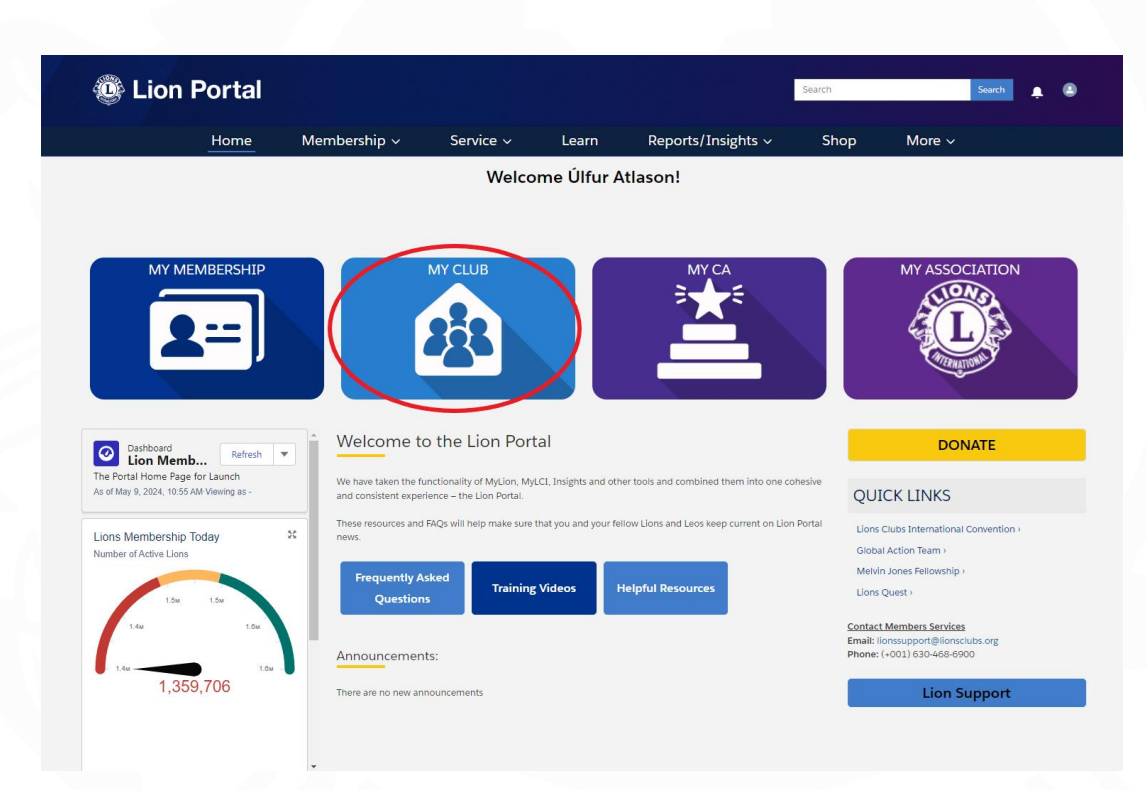

| Account<br>HAFNARFJO                   | RDUR         |                  |                            |                                       |      |                       |                          |                          | ✓ Follov         | ving |
|----------------------------------------|--------------|------------------|----------------------------|---------------------------------------|------|-----------------------|--------------------------|--------------------------|------------------|------|
| Lion ID Type<br>21293 Lior             | e<br>ns Club | Status<br>Active | Billing Address<br>Iceland | Active Member Count<br>34             |      |                       |                          |                          |                  |      |
| Club Details Club S                    | itatements   | Club Service A   | ctivities Club I           | Financial Details                     | Mem  | ber Actions           | Club Action              | 15                       |                  |      |
| Account Name<br>HAFNARFJORDUR          |              |                  | 1                          | Type                                  |      | Manage Club           | Members                  |                          |                  |      |
| Parent Account<br>District 109 A       |              |                  |                            | Active Member Count<br>34             |      | 0                     |                          |                          |                  |      |
| Region or Zone<br>Zone:Svæði 6         |              |                  |                            | Club Specialty                        |      | Manage Club           | Officers                 |                          |                  |      |
| Lion ID <b>()</b><br>21293             |              |                  |                            | Club Sub-Specialty                    |      |                       |                          |                          |                  |      |
| Youth Programs                         |              |                  |                            | Specialty Description                 |      | Manage De             | legates                  |                          |                  |      |
|                                        |              |                  |                            | Charter Established Date<br>4/14/1956 | ١.   |                       |                          |                          |                  |      |
| ✓ Club Details                         |              |                  |                            |                                       |      | View Dele             | gates                    |                          |                  |      |
| Description                            |              |                  |                            | Website                               | 1.   | View Club (           | Officers                 |                          |                  |      |
| ✓ Address                              |              |                  |                            |                                       |      |                       |                          |                          |                  |      |
| Billing Address<br>Iceland             |              |                  |                            |                                       | Club | Members               | Club Officers            | Sponsored                | l Clubs          |      |
| Shipping Address                       |              |                  |                            |                                       |      | ✓ Active Me           | mbers                    |                          |                  |      |
| ✓ Meeting Location                     | 1            |                  |                            |                                       |      | Active Merr           | of 34 items              |                          |                  |      |
| Meeting Place                          |              |                  |                            | Meeting Local Place                   |      | Q Search t            | his list                 |                          |                  | )    |
| Meeting Week of Month<br>Second:Fourth |              |                  |                            | Meeting Local Street                  |      | Name V                | Memb V                   | Memb V                   | Memb             | *    |
| Meeting Day<br>Thursday                |              |                  |                            | Meeting Local City                    |      | Oddsson               | [Active]                 | n@simnet.is              | 5845             |      |
| Meeting Time<br>19:15                  |              |                  |                            | Meeting Local Zip Code                |      | Halldor<br>Svavarsson | Lion-Regular<br>[Active] | halldorsva@si<br>mnet.is | 354-897-<br>3196 |      |
| Meeting Street®<br>Óseyrarbraut        |              |                  |                            | Meeting Local State or Prov           |      | Magnus<br>Ingjaldsson | Lion-Regular<br>[Active] | orrimagg@si<br>mnet.is   | 354-895-<br>0750 |      |
| Meeting City<br>HAFNARFJORDUR          |              |                  |                            | Meeting Local Country                 |      | Gunnar<br>Stefansson  | Lion-Regular<br>[Active] | gunnarhst@si<br>mnet.is  | 354-898-<br>1831 |      |
| Meeting State or Prov                  |              |                  |                            | Online Meeting 1                      |      | Ellert                | Lion-Regular             | ellerte@gmai             | 354-899-         |      |

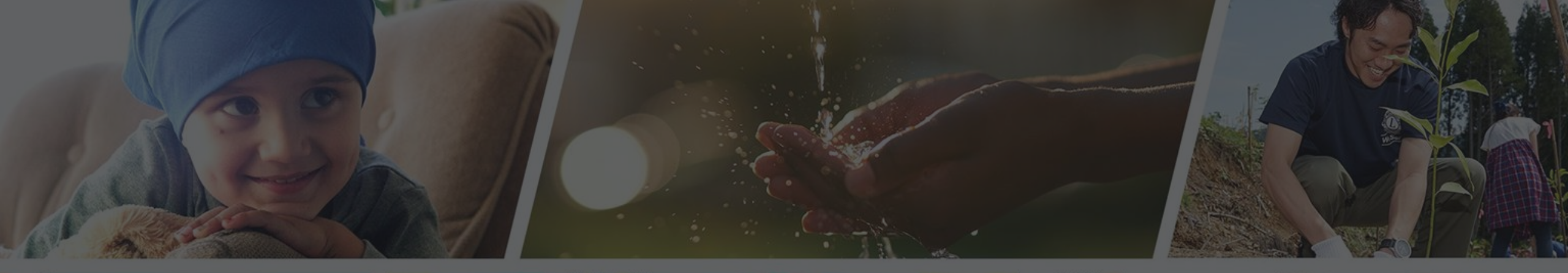

Endilega hafið samband ef þið þurfið aðstoð

Sigríður Guðmundsdóttir GLT109A Netstjóri MD109 sigud69@gmail.com